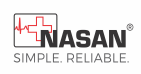

# Simul-G

# User Manual

Software Version 8.0

Nasan Medical Electronics Pvt. Ltd.

© All Rights Reserved

Hope you don't require service at all. But incase you require, Please contact: 09371039255 For any working days 9.30a.m to 6 p.m

Rev No.34 Date 17-Mar-2025

# Dear customer,

We take this opportunity to thank you once again for your patronage. We reiterate our commitment to live up to the confidence you have shown in us. Our continued endeavor is to exceed your expectation by offering you products that have optimum features and reliable, highquality performance backed by prompt technical support.

It is our pleasure to give you this user manual. Please study the same thoroughly before using the system.

# **Contact details:**

# Nasan Medical Electronics Pvt. Ltd.

Shubham heights, 'C' wing, Off Mumbai Bangalore highway, Service road, Warje, Pune 411058 Website: www.nasanmedical.com

# Table of contents

- 1. Introduction
- 2. System configuration
- 3. Configuring the Simul-G System
- 4. Conducting (Installation) a test
- 5. Reviewing test
- 6. Rerun Test
- 7. Exit test
- 8. Trouble shooting
- 9. Appendix A -
  - A. SYMBOL Description
  - B. Patient preparation
  - C. Electrode placement
  - D. Cleaning instruction
  - E. Specification
  - F. List of accessories
  - G. Maintenance
  - H. Environmental Protection
  - I. Servicing information

#### 10. Appendix B -

- Defragmentation
- Software Installation
- 11. Appendix C
  - Driver Installation procedure

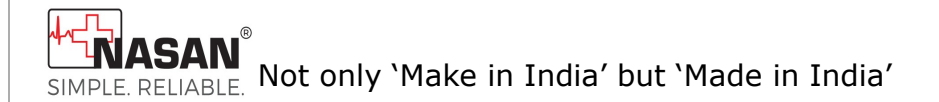

# User manual for **Simul-G**

# The complete Windows based 12 Lead ECG Machine with measurements.

# **1.Introduction-**

**N**asan Medicals has pioneered PC based medical equipments in India. We thank you for purchasing our Simul-G, an ECG machine with measurement.

#### **Intended Use:**

Simul-G is a 12 lead resting, real-time monitoring ECG machine with facility of Measurement and Interpretation. It connects with PC through USB interface, with simultaneous acquisition with DSP technology. It is suitable on adult, pediatric.

The system records and enables review of electro-cardiogram, arrhythmic disorders and diagnosis. The device displays 4 second ECG on screen with medians next to each lead.

#### Features:

- Display 12 lead, 4 second ECG on screen with medians next to each lead are displayed.
- Gain of ECG waveform (0.5, 1, 2) with standardization pulse.

- ✤ Facility to relearn median template.
- Facility to change long lead, QRS detection Lead, Amplify QRS.
- Facility to enter BP.
- Automatic detection of P+ start, P+ end, P end, Q start, R Start, R end, S end, r' end, s' end, T Start, T End, U start, U end points on the median once.
- Facility to display and print interpretation
- Facility to review data from hard disk or from floppy disk.
- Facility to view 12 medians or Last 2.5 sec ECG with medians and long lead.
- Facility to change P+ start, P+ end, P end, Q start, R Start, R end, S end, r' end, s' end, T Start, T End, U start, U end points.
- Display ST levels
- Facility to draw grid and print
  - Resting ECG report
  - o 12 leads measurement Report
  - 5 seconds ECG report
- Facility to edit fiducial points (E, J, Post J) of selected lead
   Create the bitmap (GIF) of the selected report/s and save at selected location

# 2.System requirements-

Minimum Requirement of PC for Simul-G system:

| 1. | Operating system | : Windows 10 professional 64bit |
|----|------------------|---------------------------------|
| 2. | Motherboard      | : Intel corei3                  |
| 3. | RAM              | : 4 GB                          |
| 4. | USB port         | : working USB port for Simul-G  |
|    | unit connection. |                                 |
| 5. | Monitor          | : Color monitor.                |
| 6. | Hard disk        | : minimum 500 GB.               |
| 7. | Display Settings | : Resolution - 1024X 768.       |
| 8. | Keyboard         | : with 101 keys.                |

- 9. Mouse
- 10.1 OR 2 KVA UPS
- 11. Independent earthing connection.

# 3. Configuring the Simul-G system-

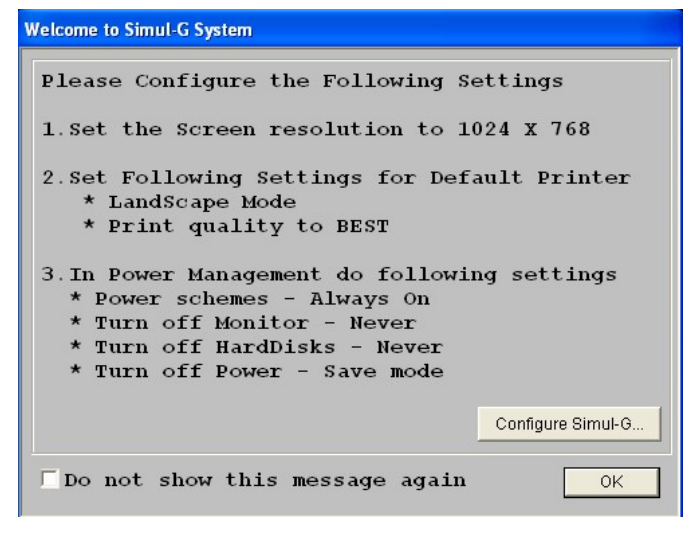

#### Fig. 3.1: Installation dialog box.

- For setting monitor resolution to 1024 x 768 use the procedure given below:
  - 1. Go to the Windows "Start" menu.
  - 2. Then select "setting" folder.
  - 3. Select "Display" option.
  - 4. Select the required **Display resolution** from dropdown.

#### • Use following procedure to set the printer

- 1. Control Panel\Hardware and Sound\Devices and Printers
- 2. Set following properties for the printer
  - LANDSCAPE
  - Page size to 'A4'.

Restart the PC and check that required setting are set.

# Configuring the System

For configuring the Simul-G system go to **'Configure'** menu or press **'Configure Simul-G'** button on **'Welcome to Simul-G system'** dialog box which provides allows following tools listed as in fig.3.2,

- 1. Hospital configuration.
- 2. Simul-G configuration.
- 3. Printing details.
- 4. Referrer Doctor.
- 5. Standard Comments.

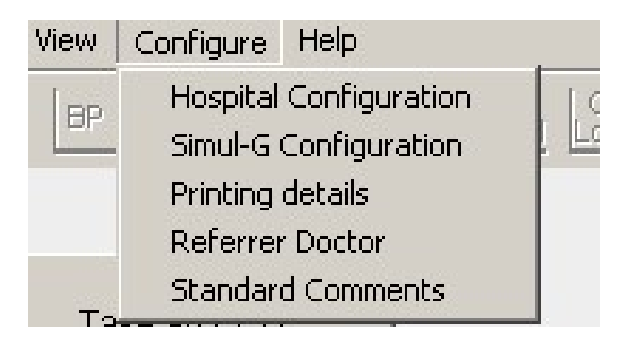

Fig.3.2: Configure Menu.

#### 1. Hospital configuration-

This option from the **'Configure'** menu provides facility of storing the list of doctors and the consultant doctors attached to your hospital. This list gets popped up in the Patient details entry dialog box, from where you can select the concerned doctor for the patient.

For entering the details follow the steps given below--

- 1. Select the **'Hospital configuration**' option from the **'Configure'** Menu.
- 2. A window will appear on the screen as shown in fig. 3.3.
- 3. Enter hospital name in the upper edit box.
- Enter the name and designation of a doctor you want to add to your list and click the 'Add' button.

| Configure h<br>Hospital<br>Name : | ospital details<br>NASAN Hospital                         |                         |
|-----------------------------------|-----------------------------------------------------------|-------------------------|
|                                   | Doctor's Name :                                           | Doctor's Designation :  |
| Sr.No                             |                                                           |                         |
| 1<br>2                            | Dr. Mehta<br>Dr. Samant                                   | M.D<br>M.D              |
| ,                                 | Double Click on the Record you wish the Add Modify Delete | co "Modify" or "Delete" |

# Fig.3.3: Hospital Configuration.

- To delete any doctor from the list, select the corresponding Sr.No. and click the 'Delete' button.
- 6. Double-click on Sr.No. to change or modify any doctor's details.
- After entering the entire information click on "OK" to save the contents in the list.
- 8. Press "Cancel", the information will not get saved.

# 2. Simul-G Configuration.

A dialog box as shown in fig.3.4 will be displayed.

An option is provided to print the QT/Qtc values on the Resting ECG Report. User can check this check box on the Configure Simul-G Setting dialog box for getting QT/QTc values on the Resting ECG report.

An option is provided to select border for printout. User can check this check box on the Configure Simul-G Setting dialog box for getting border on printout.

An option to select the 'Technician Name' for printout, when checked the technician's name as entered in the 'Print Technician Name As' edit box, will be printed on the reports.

An option is provided on this dialog box to print the 'Instrument ID' on the reports. When this option is checked, the instrument ID entered on the 'Patient Details' dialog box will be printed on the reports.

The 'Patient Name' text printed on the reports will be printed as the text entered in the 'Print Patient Name As' edit box.

An option is provided to print the Patient ID or Referred by doctor name on the report.

| Configure Simul-G settings                                                        |                          |  |  |  |
|-----------------------------------------------------------------------------------|--------------------------|--|--|--|
| Print<br>I⊄ QT/QTc on Resting ECG Report<br>I⊂ Border<br>I⊂ Technician Name       | Duration Units For Print |  |  |  |
| ☐ Instrument ID<br>☐ Patient ID<br>☐ Referred by                                  | C Sec                    |  |  |  |
| Select Long Lead                                                                  |                          |  |  |  |
| Print 'Patient Name'<br>Patient Name                                              |                          |  |  |  |
| Print Technician Name'<br>ECG Taken By                                            |                          |  |  |  |
| Print Interpretaions on 'All lead Measurement report'     OK     OK               |                          |  |  |  |
| Print 'Interpretation' instead of 'Comments' on '5 Seconds ECG report'     Cancel |                          |  |  |  |

# Fig.3.4: Simul-G configuration

An option 'Select Long Lead' is provided to select the default long lead.

An option to print the 'Interpretation' for printout, when checked the interpretation will be printed on 'All lead measurement report', Resting ECG report and 5 seconds ECG report. When unchecked the comments will be printed on Resting ECG report and 5 seconds ECG report.

# 3. Printing Details.

To have the printouts of the required report, printing details option is provided. This configuration is used while printing the reports with the required titles, fonts and their sizes and alignments. You can set following details-

Report title.

|                                             |                           | -            | Hospital Name alignment (ei                       | ther left or      |
|---------------------------------------------|---------------------------|--------------|---------------------------------------------------|-------------------|
|                                             |                           |              | center)                                           |                   |
|                                             |                           |              |                                                   |                   |
|                                             |                           | -            | Fonts for report title, hospita                   | I name and        |
|                                             |                           |              | Patient details.                                  |                   |
|                                             |                           | -            | Color or black and white prin                     | iting.            |
| - Administrative details with gray backgrou |                           |              |                                                   | ray background.   |
| For th                                      | nis purpose, s            | elect        | the ` <b>Printing Details</b> ' option            | from              |
| `Conf                                       | <b>igure</b> ' menu.      | A dia        | alog box as shown in fig 3.5 is                   | s displayed.      |
|                                             | Select page configuration | i for printi | ng                                                |                   |
|                                             | 12 Leads Measurement Tit  | le           |                                                   | - Select Fonts    |
|                                             | All Leads Measurement R   | eport        |                                                   | Report Title      |
|                                             | Resting ECG Report Title  |              |                                                   | C Hospital Name   |
| -                                           | Resting ECG Report        |              |                                                   | C Patient Details |
|                                             | 5 Seconds ECG Report Titl | 9            |                                                   | Font              |
|                                             | 15 Seconds ECO Report     |              |                                                   |                   |
|                                             | C Left                    | Г            | Colour Printing                                   |                   |
|                                             | Center                    | Г            | Print Administrative Details with gray background | OK Cancel         |

# Fig.3.5: Printing Details.

- To set the font, click the 'Font' button. A dialog box as shown in fig.3.6 will appear where you can configure
  - o Font,

- Font color,
- Font style,
- Font size,
- Underline the text.

1

| Font         |           | Font Style    |
|--------------|-----------|---------------|
| Arial        |           | Regular       |
| 🔿 Times New  | / Roman   | C Bold        |
| C Courier Ne | w         | C Italic      |
| C Bookman (  | Old Style | C Bold Italic |
| Colour       | Size      | Underline     |
| Black        | • 10      |               |
| C Blue       | O 12      | OK            |
| C Red        | O 16      |               |
| C Magenta    | O 20      | Canc          |

# Fig.3.6: Select font.

- > Press '**OK** to save the settings and exit.
- > Press '**Cancel**' to exit without saving.

# 4. Referrer Doctor

This option from the **'Configure'** menu provides facility of storing the list of referrer doctors attached to your hospital. This list gets popped up in the Patient details entry dialog box, from where you can select the concerned doctor for the patient

For entering the details follow the following steps.

- Select the "Referrer Doctor" option from the 'Configure' Menu.
- 2. A window will appear on the screen as shown in fig. 3.7.
- Enter the name and designation of a doctor you want to add to your list and click the 'Add' button.

# Fig.3.7: Referrer Doctor.

- To delete any doctor from the list, select the corresponding Sr.No. and click the `Delete' button.
- 5. Double-click on Sr.No. to change or modify any doctor's details.
- After entering the entire information click on "OK" to save the contents in the list.
- 7. Press "Cancel", the information will not get saved.

# 5. Standard Comments

To enter the standard comments, click on the **`Standard Comments**' option from **`Configure**' menu. A dialog box as shown in figure 3.8 will be displayed.

Enter the Comment title and Comments and press the '**Add**' button. The comment title will be added in the '**Comment Title List**'. To delete the comment title from the standard comment list, select the comment title from the list and press the '**Delete**' button. The selected title will be deleted from the list after confirmation.

| tandard Comments    |     |              |        |   |  |
|---------------------|-----|--------------|--------|---|--|
| omment title list : | Con | nment title: |        |   |  |
| omments :           |     |              |        |   |  |
|                     | Add | Modify       | Delete | 1 |  |
|                     |     | mouny        | Dolote |   |  |

## Fig.3.8: Standard Comments

To modify the comments, select the comment title from the 'Comment Title List', then the selected title and its comments will be displayed in the '**Comment Title**' and '**Comments**' edit box. Make the changes and press the 'Modify' button. The changes will be saved in the list after confirmation.

Press the '**OK**' button to save the changes.

# 4. Conducting (Installation Procedure) a test-

1. Initially install software on your PC or LAPTOP.

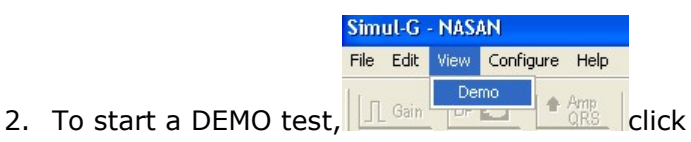

"demo' under "view" option to run the in-Demo mode.

- 3. To start a LIVE test, Connect unit to USB Port of LAPTOP or PC.
- 4. Power ON LED on the UNIT will glow.
- Following message will be displayed at the bottom right-side corner on the PC screen. Refer Appendix C for installation procedure.

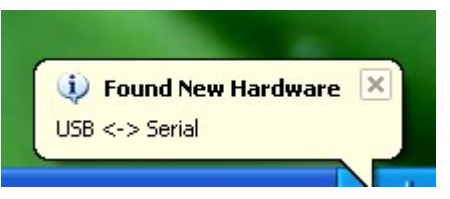

- 6. Follow the instruction on wizard to continue the driver installation. Refer Appendix-C
- 7. Prepare the patient refer Appendix-A from this manual for patient preparation
- 8. Connect Patient cable to unit.

- Double click on the icon on the desktop to run the software.
- Enter the monitor width and height in mm, so that all software screens will be set according to your monitor size. Click on ok.

| File Edit View Configure Help |                                                                                                    |   |  |
|-------------------------------|----------------------------------------------------------------------------------------------------|---|--|
|                               |                                                                                                    |   |  |
|                               |                                                                                                    |   |  |
|                               | Set your monitor size                                                                                 | × |  |
|                               | Your current monitor size is - (28.0 cm x 17.0 cm).<br>If you want to change, please set screen size, |   |  |
|                               | Width(mm):         Height(mm):           280         170                                              |   |  |
|                               | Cancel                                                                                                |   |  |
|                               |                                                                                                    |   |  |
|                               |                                                                                                    |   |  |
|                               |                                                                                                    |   |  |

To start a new test for a patient, click on the **'Take** an ECG' button or go to **'File'** menu and select **'Take** an ECG' option in live mode.

| Ci                            |                         |
|-------------------------------|-------------------------|
| File Edit View Configure Help |                         |
| Gain BP 🔼 🅈 Amp Change QRS Le | e Change Relearn Record |
| Take an ECG                   | Review Test             |
| Rerun Test                    | Exit                    |

Fig.4.1: Main screen.

Following message box will be displayed,

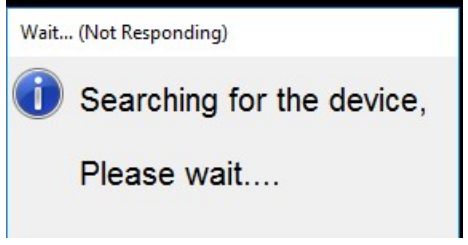

The patient information dialog box as shown in fig. 4.2 is displayed for entering the patient details.

| Enter patient det  | ails                                            |
|--------------------|-------------------------------------------------|
| Patient ID         | 123 Sr.No 4                                     |
| Patient Name *     | Mr. Demo Patient                                |
| Patient Age *      | 23 Sex*                                         |
| Height (cm)        | 0 VVeight (kg) 0                                |
| Address            | PuNE Phone No 0987645423                        |
| Doctor Name *      | Dr.Mehata                                       |
| Designation        | M.D                                             |
| Referred By        | Dr.Shinde                                       |
| Designation        | M.D                                             |
| Technician<br>Name |                                                 |
| Instrument<br>ID   | 1234567 OK Cancel                               |
|                    | NOTE: Fields marked as * are compulsory fields. |

#### Fig.4.2: Patient Information dialog box.

- Above patient detail dialog box is displayed with patient prefix combo box adjacent to patient name edit box. As per selection in this combo box, the 'Male' or 'Female' radio button under gender is set accordingly.
- To edit the doctor list, click `...' push button near Doctor Name edit box. `Doctor Details' dialog box will be displayed with details as shown in fig 3.3. Edit the doctor list as per requirement and press OK button. The doctor list on the patient details dialog box will be updated accordingly.
- 3. To edit the referring doctor's list, click `...' push button near Referred By edit box. `Doctor Details' dialog box will be displayed with details as shown in fig 3.7. Edit the doctor list as per requirement and press OK button. The `Referred By' list on the patient details dialog box will be updated accordingly.

- After entering the details press "OK" button to start the acquisition
- 5. An acquisition screen is displayed as shown in fig 4.3.

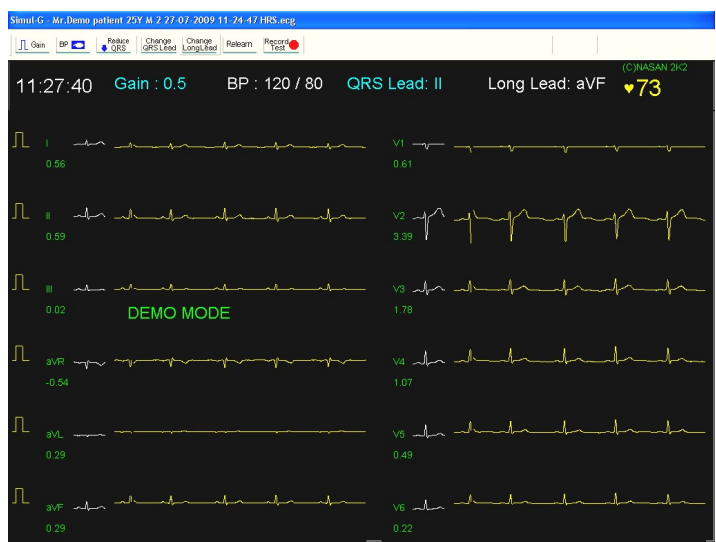

# Fig.4.3: Acquisition screen.

You will see following details on Acquisition screen

- Tool bar at the top of screen.
- 12 Leads medians.
- 12 running ECG traces of 12 sec.
- All other parameters like Phase time, Gain, Blood pressure, Long Lead, QRS Detection Lead and HR.
- Menu bar.

By pressing the 'Record test' button you can view following message on acquisition screen. Press 'OK' button.

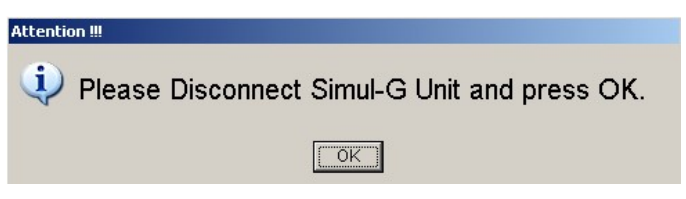

Review screen shown in fig 5.3 will be displayed.

Click on 'main menu' button on review screen

following screen will be displayed.

To Exit(Shut down) from Simul-G software:

| Review Test |
|-------------|
|             |
|             |
| Exit        |
|             |
|             |

Click on Exit button as shown in above figure, Simul-G software will get closed.

#### Menu bar consists of following buttons:

Simul-G - Mr.Demo patient 25Y M 2 27-07-2009 11-24-47 HRS.ecg

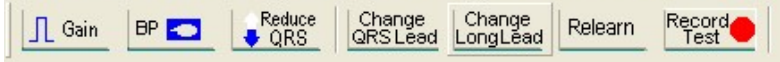

1. <u>Gain</u>

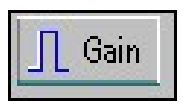

Press the **'Gain'** button to change the gain of the traces. The gain value will be toggled between 0.5, 1.0 and 2.0 when you press the gain button. Current gain value is displayed on the screen as shown in fig 4.5. ECG traces and median are drawn with new value of gain.

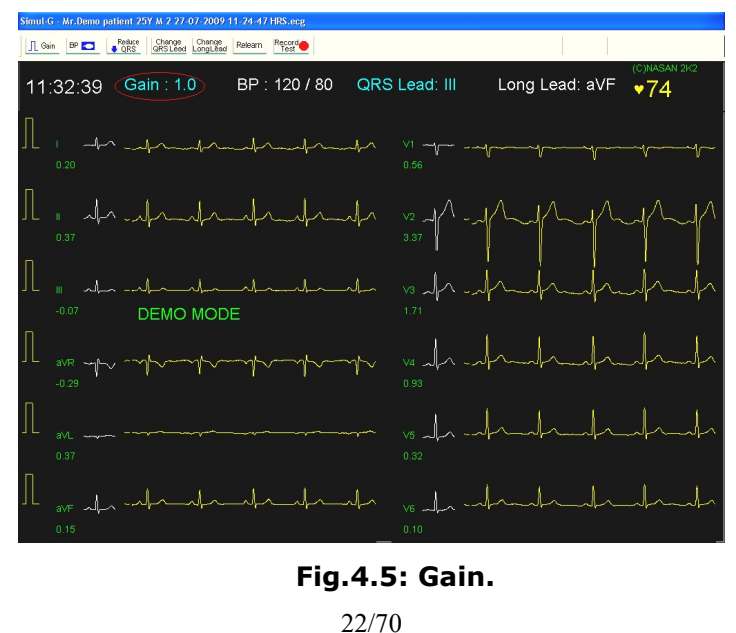

#### 2. <u>BP</u>

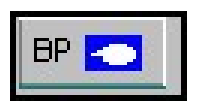

You can enter the BP of the patient when the test is going on by pressing the **'BP'** button as shown in fig. A dialog box as shown in fig 4.6 will appear on the screen. Enter the Systolic and Diastolic values and press OK button to save the values.

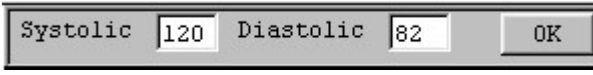

#### Fig.4.6: BP dialog box.

## 3. Amp QRS (Amplify QRS)

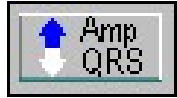

In case of short R-waves, heart rate calculations go wrong. Press **'Amp QRS'** button to amplify the QRS-lead for calculations (Display gain will not change).

# 4. Change QRS Lead.

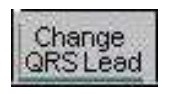

This button is provided to change the lead for QRS detection.

# 5. Change Long Lead.

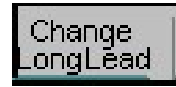

This button is provided to change the lead name of the Long Lead. The changed lead name is displayed on the screen.

#### 6. <u>Relearn.</u>

# Relearn

If there is noise on ECG traces because of loose electrode or some other reason, median calculations go wrong. Press electrode; wait till traces get stabled and then press '**Relearn**' button to recalculate the medians.

## 7. <u>Record test.</u>

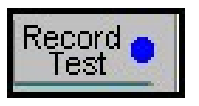

By pressing the **'Record test'** button you can directly go to review screen by completing the test. If this button is pressed before completing 8 sec of the test a message is displayed as shown in the fig 4.7.

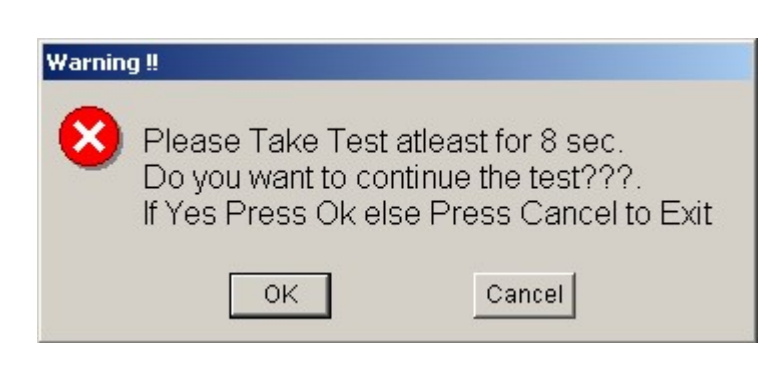

Fg.4.7: Warning.

Press **'OK**' button to continue the test being conducted and to stop press **'Cancel**' button. If **'Cancel**' button is pressed this test will return to main screen and test will not be saved.

# 5. Reviewing a test-

To analyze the recorded data, select **'Review test'** from **'File**' menu or click on **'Review Test'** button on main screen. Refer (Figure 5.1).

| Simul-G - NASAN               |                                                                                                    |
|-------------------------------|----------------------------------------------------------------------------------------------------|
| File Edit View Configure Help | l de la companya de la companya de la companya de la companya de la companya de la companya de la companya de l |
| ☐ Gain BP 🔄 🅈 Amp<br>QRS      | Change Change Relearn Record                                                                                    |
| 1                             |                                                                                                    |
|                               | 1                                                                                                    |
| Take an ECG                   | Review Test                                                                                                    |
|                               |                                                                                                    |
|                               |                                                                                                    |
|                               |                                                                                                    |
| Rerun Test                    | Exit                                                                                                    |
|                               |                                                                                                    |

## Fig.5.1: Main Screen.

Patient list as shown in fig. 4.2 is displayed. Select the patient to review and press **'OK**' button. Review screen as shown in fig. 5.3 is displayed.

You can delete the test by selecting the patient from the list and pressing '**Delete**' button. For multiple tests selection, select the patients using 'SHIFT' or 'CTRL' keys and then press the '**Delete**' button. The application will ask for confirmation before deleting the test.

If you click on '**Patient name**' button, then the patient files are sorted alphabetically (ascending or descending). If you click on '**Age**' button, then the patient files are sorted in either ascending or descending order according to age of the patient. Similarly, you can sort the patient files according to sex, ID and date by clicking on respective buttons.

| Patient Name | Age | Sex | Patient ID | Test Date and Time  |
|--------------|-----|-----|------------|---------------------|
| Demo Patient | 45  | M   | 12345      | 27-12-2005 02-54 pm |
| 1            | 1   | M   |            | 27-12-2005 01-21 pm |
| g            | 8   | M   |            | 27-12-2005 00-39 pm |
|              | 8   | M   |            | 27-12-2005 00-38 pm |
|              | 8   | M   |            | 27-12-2005 00-31 pm |
|              | 8   | M   |            | 27-12-2005 00-26 pm |
|              | 8   | M   |            | 27-12-2005 00-24 pm |
|              | 8   | M   |            | 27-12-2005 11-32 am |
| adffs        | 34  | M   |            | 27-12-2005 11-19 am |
| 1            | 40  | M   |            | 26-12-2005 10-16 am |
|              |     |     |            |                     |
|              |     |     |            |                     |

Fig.5.2: Select Patient Screen.

Review screen has the following details,

- > Medians of all 12 leads with ST levels.
- Median buttons with lead names to display zoom medians.
- > Review control panel.

Review control panel displays the following information: -

- Cursor position time in mm: hh (Hours and Minutes) format.
- > Heart rate in bpm.
- Blood pressure in mmHg.

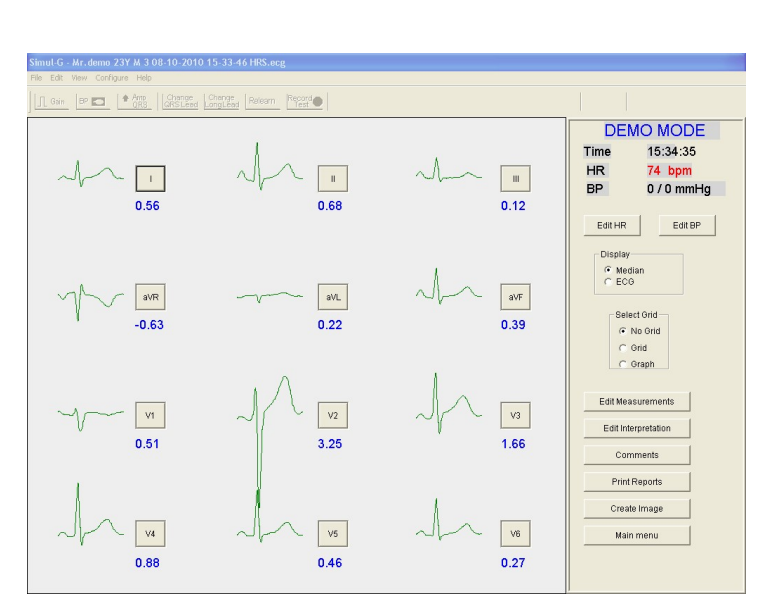

# Fig.5.3: Review Screen.

Review control panel has the following buttons on it: -

## 1. Edit HR

**`Edit HR**' button to enter the heart rate at current time position. Dialog box as shown in fig 5.4 is displayed. Enter new Heart rate and press ok to save.

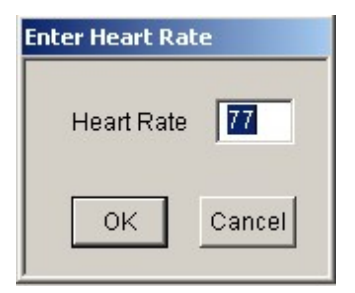

Fig 5.4: Edit heart rate.

#### 2. Edit BP

Use this button to edit the blood pressure at current time position. Dialog box as shown in the figure 5.5 is displayed. Enter systolic and diastolic BP values and press OK to save values.

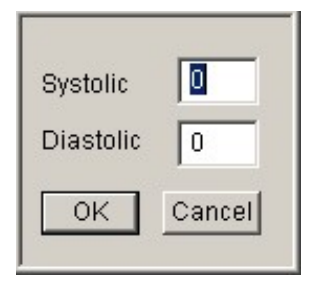

Fig 5.5: Edit BP.

# 3. <u>ECG</u>

To view ECG, press the button **`ECG**' present on control panel. A screen as shown in the fig 5.6 will appear.

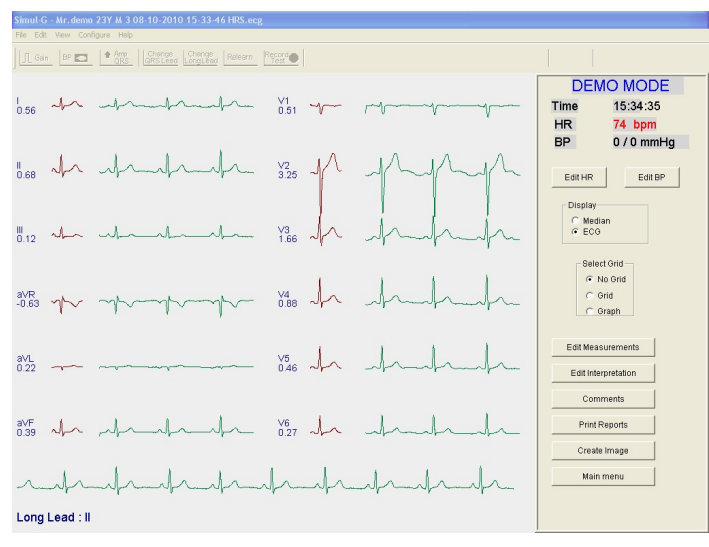

Fig.5.6: ECG.

#### 4. Grid or Graph.

To draw the grid or graph on the screen, click on the 'Grid' or 'Graph buttons respectively, provided on the control panel. It draws grid or graph on the medians if '**Median**' screen is selected or on '**ECG**' screen.

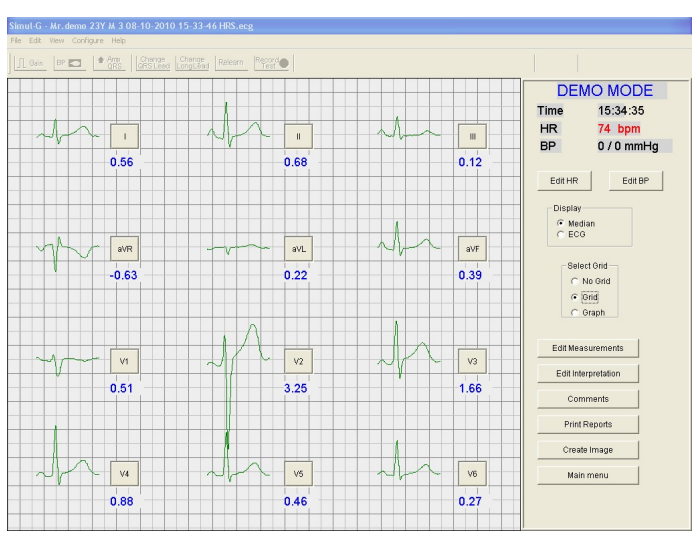

Fig.5.7: Grid.

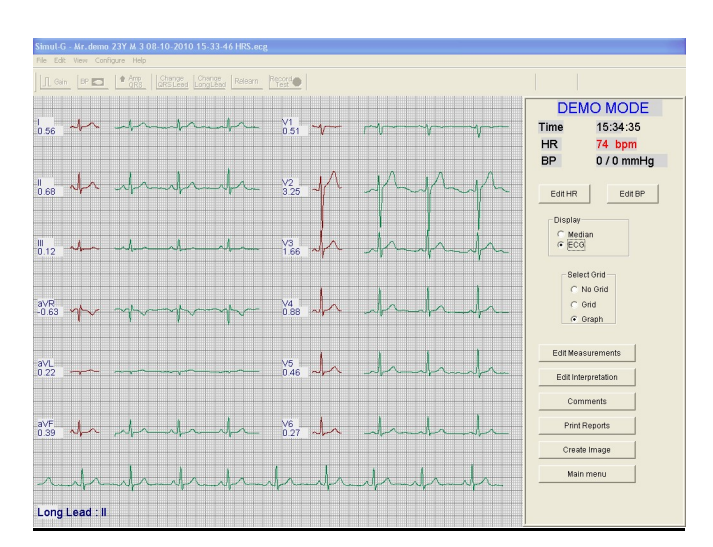

Fig.5.8: Graph

## 5. Edit Measurements

Press the 'Edit Measurements' to edit the information of axis and duration button on the review panel. '**Edit Duration and Axis**' dialog box will be displayed as shown in figure 5.9.

Edit the required values and press the 'OK' button to save the changes. After editing the P-QRS-T values, if we want to display the original values calculated by software then press 'Reset Measurement' button it will display the original value.

| Axis In Degree | Duration In Sec. |                    |
|----------------|------------------|--------------------|
| P Axis : 55    | QT : 0.372       | Reset Measurements |
| QRS Axis : 56  | QTc : 0.408      | ОК                 |
| T Axis : 43    |                  | Grand              |

# Fig. 5.9: Edit Duration and Axis

#### 6. Edit Interpretation

Press the 'Edit interpretation' button. '**Edit Interpretation**' dialog box will be displayed as shown in figure 5.10.

| dit Interpretation for report                                                                          |           |
|----------------------------------------------------------------------------------------------------|-----------|
| Sinus Rhythm, PR is normal, Normal QRS Width,<br>Normal QT interval, QRS Axis is normal,<br>Normal ECG | <u>^</u>  |
|                                                                                                    | OK Cancel |

# Fig.5.10: Edit Interpretation

Edit the required interpretation and press the 'OK' button to save the changes. This modified interpretation will be printed on report.

## 7. <u>Comments</u>

To enter the comments to be printed on the reports, press the **'Comments**' button on the review panel, the 'Comments' dialog box will be displayed as shown in the figure 5.11.

| omments         |        |
|-----------------|--------|
| Comment Title : | ОК     |
| Comments :      | Cancel |
| 1               |        |
|                 |        |

## Fig.5.11: Comments

Enter the comments in the '**Comments**' edit box. If Comments must be added from the 'Standard Comments list' then select the title from the 'Comment Title', a dialog as shown in the figure 5.12 will be displayed.

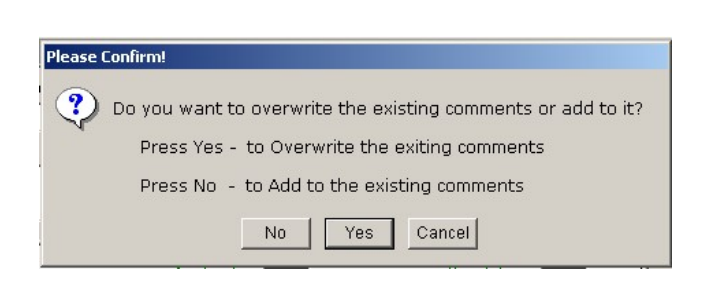

Fig.5.12: Confirmation

If '**Yes**' button, is pressed then the existing comments will be overwritten with the comments of the selected comment title.

If **`No**' button is pressed, then the new comments will be added to the existing comments.

#### 8. Print Reports

For printing the reports go to the '**File**' menu and select the '**Print**' option or press the '**Print Reports**' button on the review panel. '**Select report for printing**' dialog box will appear on the screen.

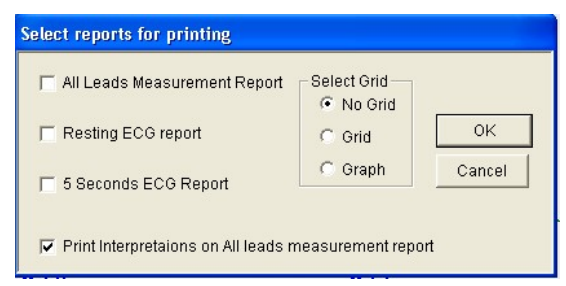

## Fig.5.13: Select report for printing.

Select the report to be printed by checking the check boxes. Click on the desired grid option for printing grid on the report. Interpretation printing status selected in configuration will be shown here. You can select or deselect this option for current reports. Press the **`OK**' button to print the report.

#### 9. Create Image

When the **'Create Image**' button is pressed the 'Create Image' dialog box will be displayed as shown in the figure 5.14.

Select the report and desired grid option. Press browse button to select the location to save the GIF image. Press OK button. Then GIF image file of the selected report at selected location will be created.

| J An Leads Measurement (epoil                         | Select Grid     No Grid | 10     |
|-------------------------------------------------------|-------------------------|--------|
| Resting ECG report                                    | C Grid                  | ОК     |
| 🖵 5 Seconds ECG Report                                | C Graph                 | Cancel |
|                                                       |                         |        |
| Print Interpretaions on All leads r<br>Save Images In | neasurement repo        | rt<br> |

Fig.5.14: Create BMP

## 10. Zoom Median

To view the zoom median screen, press the zoom median lead button of the respective lead, which you want to measure. A Zoom median screen as shown in the figure 5.15 will appear on the screen.

| Simul-G - Mr. demo 23Y M 1 02-10-2009 10-37-32 HRS.ece                                                                                |                      |                       |                     |             |                   |               |      |
|----------------------------------------------------------------------------------------------------|----------------------|-----------------------|---------------------|-------------|-------------------|---------------|------|
| File Edit View Configure Help                                                                                                    |                      |                       |                     |             |                   |               |      |
| Gain BP C Amp Change Change Relearn Rec<br>QRS QRS Lead LongLead Relearn Rec                                                          | and                  |                       |                     |             |                   |               |      |
| V5                                                                                                    | Amplit<br>PA<br>0.07 | udes in<br>QA<br>0.00 | Volts<br>RA<br>0.83 | SA<br>-0.13 | r'A<br>0.00       | s'A<br>0.00   | Т    |
|                                                                                                    | Durati               | ion in ms             | ;                   | 0.10        |                   | -14           | Ţ    |
|                                                                                                    | 68<br>68             | 0                     | 52                  | 28          | 0                 | s a<br>0      | 2    |
|                                                                                                    | ST Le                | vel: 0.               | 46 mm               | ST S        | lope: C           | .24 mV        | / Se |
|                                                                                                    | Interva              | al in ms              | OPS                 | OTo         | Sinus F           | ln<br>shythm  | iter |
|                                                                                                    | 48                   | 116                   | 80                  | 409         | PR is s<br>Normal | hort<br>QRS W | idth |
|                                                                                                    | Axes i               | n Degre               | es                  |             | Normal            | QT inte       | rval |
|                                                                                                    | P                    | Q                     | RS                  | T           | QRS A             | is is nor     | mal  |
| P+ Start         4         >         S End         4         >           P+ End         4         >         r'End         4         > | RR Inf               | terval :<br>73        | 0.81 se             | 40<br>C     | ECG no            | ot norma      | ı    |
| P- End + s' End + +                                                                                                    |                      |                       |                     |             |                   |               |      |

#### Fig.5.15: Zoom median

This screen contains measurement of the selected leads such as

- > Amplitude in mV,
- Duration in ms,
- > ST Level,
- ST Slope,
- Intervals in ms,
- > Axes in degrees,
- > RR Interval,
- ➢ Heart rate,
- Spin buttons to move the different cursor to mark the fiducial points. The voltage at that corresponding point is displayed at the right corner of the ECG window, while moving the spin button.

- Save radio buttons to save the changes made for the Current Lead or All Leads,
- Grid, Graph or No Grid option to draw grid, graph or no grid respectively, on the median.
- > Displays following Interpretation results
  - Rhythm statements
    - Sinus Rhythm / Junctional or NonSinus Rhythm suspected / Sinus Bradycardia / Sinus Tachycardia
  - PR interval statements
    - PR is normal / PR is long / PR is short
  - QRS interval statements
    - Normal QRS Width / Wide QRS
  - QT interval statements
    - Normal QT interval / QT Interval is prolonged / QT Interval - Little clinical significance
  - QRS Axis statements
    - QRS Axis is normal / Right axis deviation / Left axis deviation / QRS Axis is indeterminate
  - ST abnormalities statements
    - Normal ST level / ST Elevation / ST Depression
  - T wave inversion
    - Lead names of leads showing T wave inversion

> RR Interval button.

When this button is pressed long lead 8 sec of ECG data of selected Long Lead will appear on the screen as shown in the figure 5.16 below.

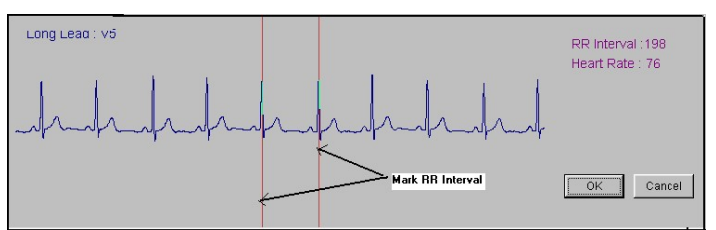

Fig.5.16: RR Interval.

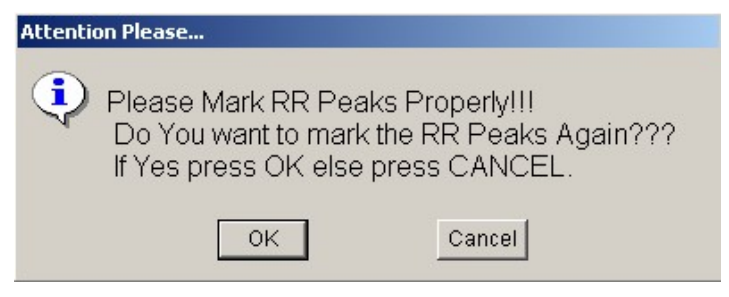

Fig.5.17: Error in marking RR peaks.

Press OK button to mark RR Peaks again from the screen, cancel button cancel the RR Interval calculations.

> If the median complex displayed is not proper, then press the 'Select Complex' button. The ECG of the lead will be displayed as shown with cursor. Select the complex and press the OK button.

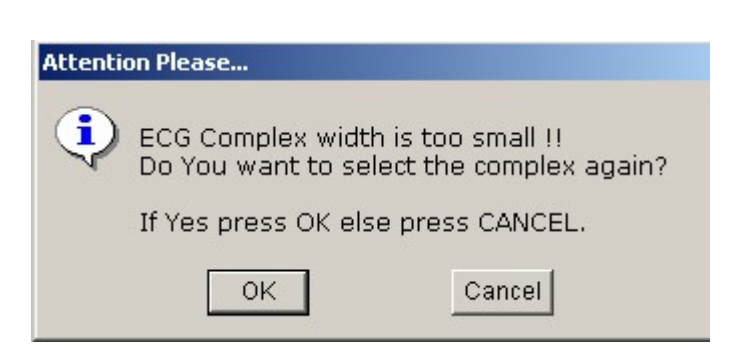

Fig.5.18: Error in selecting the complex

Press OK button to select the complex again, cancel button to exit the screen without saving the changes.

Fiducial point button: When this button is pressed following dialog box will be displayed as shown in figure 5.19

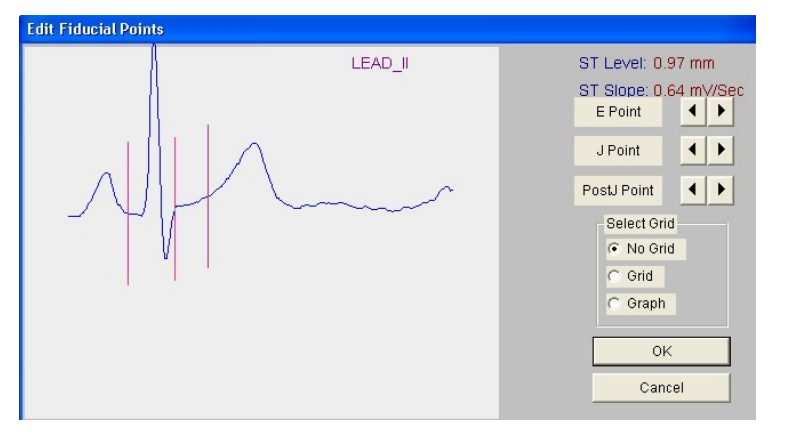

Fig.5.19: Edit fiducial point

- E, J and post-J points can be edited using arrow keys on the screen.
- Click on the Grid or Graph or No Grid buttons to display the Grid or Graph or No Grid on the screen.
- Press OK to view zoom median screen.

 $\succ$  OK button to exit from zoom median screen by saving the changes in the test.

> Cancel button to exit the screen without saving the changes.

#### 11. Main Menu.

To move to main screen press the 'Main Menu' button.

#### 12. Edit Patient Details.

To alter patient details go to **`Edit**' menu and press **`Patient details**' option. A dialog box as shown in fig.5.20 is displayed on the screen.

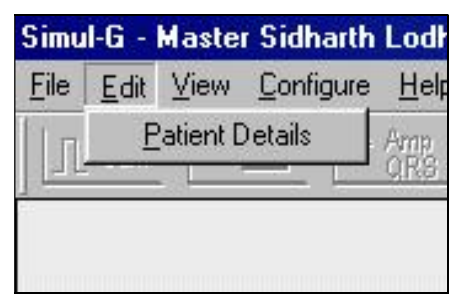

Fig.5.20: Edit Menu.

| Patient ID         | 123 Sr.No 4              |
|--------------------|--------------------------|
| Patient Name *     | Mr. Demo Patient         |
| Patient Age *      | 23 Sex*<br>G M C F       |
| Height (cm)        | 0 Weight (kg) 0          |
| Address            | PuNE Phone No 0987645423 |
| Doctor Name *      | Dr.Mehata                |
| Designation        | M.D                      |
| Referred By        | Dr.Shinde                |
| Designation        | M.D                      |
| Technician<br>Name |                          |
| Instrument         | 1234567 Octool           |

Fig.5.21: Patient detail dialogue box.

Press '**OK**' button to save the changes.

13. Help

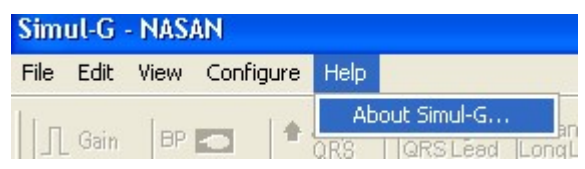

Simul-G version can be view from Help option.

## 14. Save test for back up

You can save the test for backup with the help of **`Save test for back up**' option from **`File'** menu. The test can be saved on the hard disk for later referring purpose. On clicking this option the screen as shown in  $\frac{40}{70}$  fig 5.22 is displayed. Select the folder in which you want to save the test, edit the name <sup>i</sup>of the test and press the **'Save'** button to save.

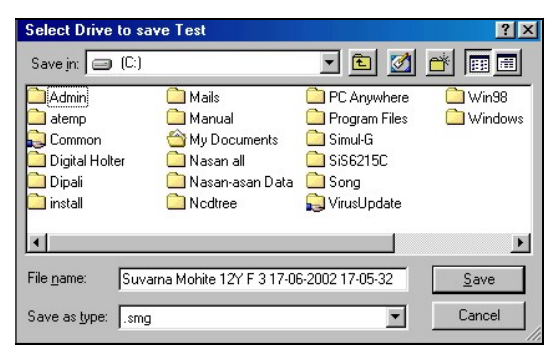

# Fig.5.22: Save test.

# 9. <u>Review saved test.</u>

To review saved test, go to file menu and press 'Review saved test' option. A dialog box as shown in the fig 5.23 will appear on the screen.

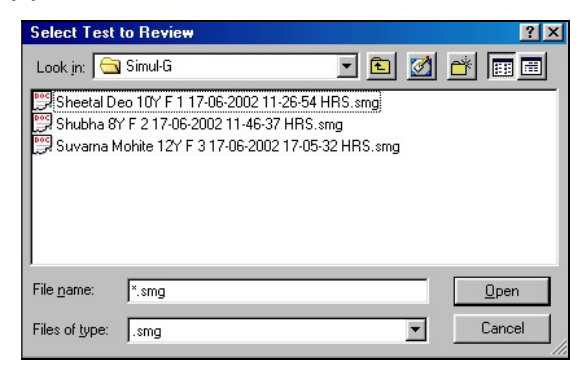

# Fig.5.23: Select test to review dialog box.

Select the test you have saved and press '**Open**' button of the dialog box.

# 11.<u>Print setup.</u>

For setting the properties of the printer go to '**File**' menu and then select '**Printer setup**' option.

- > Set following properties for the printer-
  - 1. Landscape Mode
  - 2. Print quality to 'BEST'
  - 3. Page size to 'A4'.
- > To set the printer-
  - 1. Go to Windows "Start" menu.
  - 2. Select "control Panel" option.
  - 3. Select "Printer" option.
  - 4. Right click on the printer icon and select`Properties' option.

# 6. Rerun test-

If the test was unfortunately terminated by power failure or any other reason press the '**Rerun test**' button on the main menu screen or select '**Rerun test**' option from '**File'** menu. It is demonstrated in the fig 6.1.

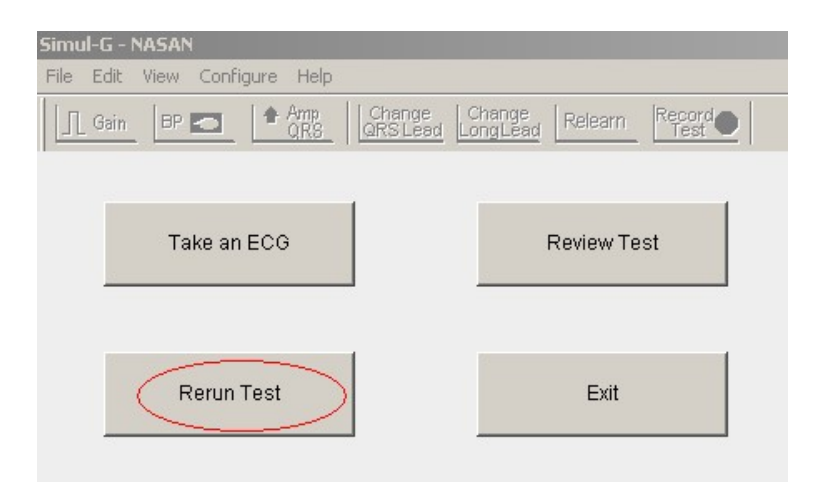

Fig. 6.1: Main screen.

Press 'OK' button to start same test again.

# 7. Exit test-

To exit from software press **'Exit**' button on the main menu screen or select **'Exit** option from '**File'** menu.

| Simul-G<br>File Edit | - NASAN<br>View Configure | Help      |                    |            |     |
|----------------------|---------------------------|-----------|--------------------|------------|-----|
| Gain                 |                           | mp Change | Change<br>LongLead | arn Record |     |
|                      |                           |           |                    |            |     |
|                      | Take an EC                | Э         |                    | Review T   | est |
|                      |                           |           |                    |            |     |
|                      | Porup Toot                |           | (                  | Evit       |     |
| _                    | Keiuli Test               |           |                    |            |     |

# 8. Trouble shooting-

#### Traces are not coming?

Restart the system. Check all the connections. Contact the NASAN service engineer.

#### Traces coming as straight lines?

Check if the patient cable connection is proper or not.

#### Medians are coming as straight lines?

This will happen if the QRS detection lead is having very short R waves. Click **'Amp QRS'** button in toolbar to amplify QRS lead for calculations.

#### Heart rate not coming?

This will happen if the QRS detection lead is having small R waves. Click **'Amp QRS'** button in toolbar to amplify QRS lead for calculations.

#### Printouts not coming or printing junk?

Check if proper printer driver is installed and do the printer settings as described in installation dialog.

 If Unit is not connected to USB port of PC, following message is displayed

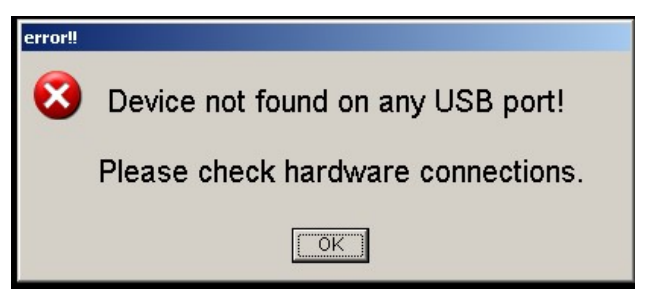

Check if unit is connected properly or not,

Remove USB cable from PC and reconnect it to another port or same port.

Check driver required for Simul-g unit is installed properly or not? If not Refer driver installation procedure,10 Appendix-C

 When 'Record Test' button on acquisition screen is pressed following message is displayed

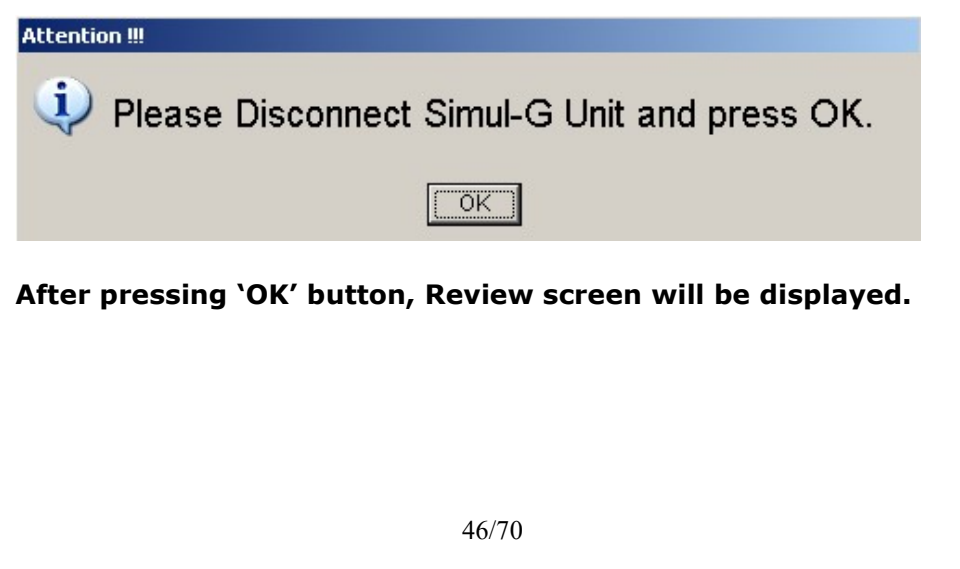

# 9. APPENDIX-A

# Note: This product should be used by trained

# person only.

# A. SYMBOL description

| Symbol    | Description                                                                                |
|-----------|--------------------------------------------------------------------------------------------|
| CAUTIONS: | Cautions indicate conditions which<br>may damage or malfunction of the<br>device.          |
| WARNINGS: | Warnings indicate a potential harmful condition that can possibly lead to injury or death. |
| Note:     | Note:<br>Alert the user to pertinent fact and conditions.                                  |
| MfgLic.No | Manufacturing license number                                                               |
|           | Manufacturer symbol,                                                                       |
| MD        | Medical Device                                                                             |
|           | Type CF applied part                                                                       |
| SN        | Serial number                                                                              |

| Ť | Keep dry                                                               |
|---|------------------------------------------------------------------------|
| X | Dispose of in accordance with the requirements of your state           |
|   | Instruction for use                                                    |
|   | Medical device that has not been subjected to a sterilization process. |

## **Classification Of Applied parts**

| Applied part          | Degree      | of       | protection |
|-----------------------|-------------|----------|------------|
|                       | against ele | ectric s | hock       |
| Patient Cable 10 Lead | CF          | 3        |            |

# B. Patient preparation -

Proper patient preparation is the most important factor in obtaining proper results from a Simul-G system. If electrodes are applied to improperly prepared skin site, it-may result in excessive base line shift and severe artifact while obtaining an ECG. The skin at 6 chest leads and 4 limbs leads sites has to be prepared.

# C. Electrode placement-

- Apply some jelly to the electrode site and thoroughly rub the site with gauze till it becomes slightly red. This removes the horny non-conducting layer of the epidermis enabling a good electric contact with the body fluids.
- Inspect both the limb clamp and Bulb electrodes to ensure that both are clean
- Ensure that the patient data cable and the lead wires are not twisted
- Apply a thin layer of electrolyte gel to the area of the skin where the electrode will be applied. The skin area covered by the electrolyte gel should not exceed the diameter of the electrode.
- The skin must be clean, dry and completely free of jelly for the electrodes to remain well in position till the end of ECG acquisition.

|             | Angle of<br>Louis |
|-------------|-------------------|
| RA (Red)    | Right Arm         |
| LA (Yellow) | Left Arm          |
| RI (Black)  | Right Leg         |

| Right Leg                                          |
|----------------------------------------------------|
| Left Leg                                           |
| Fourth inter coastal space to the right of sternum |
| Fourth inter coastal space to the left sternum     |
| Directly between leads V2 &V4                      |
| Fifth inter costal space at midclavicular Line     |
| Level with V4 at anterior axillary line            |
| Level with V5 at midaxillary line.                 |
|                                                    |

# CAUTION:

When applying the precordial electrodes, do not overlap the electrolyte gel of adjacent electrode sites. Overlapping electrolyte gel will cause interaction between electrode sites, and may result in distortion of the ECG signal

**WARNING:** Always clean and disinfect reusable electrodes before patient use. Failure to properly clean and disinfect

reusable electrodes before patient use may cause infectious materials to be transferred between patients.

## WARNING:

Always clean and disinfect the ECG machine after patient use. Wipe the external surface of machine with soft cloth.

# <u>NOTE</u>

NASAN recommends that only properly qualified service Personnel with the proper equipment attempt soldering on multilayer and surface mount circuit boards.

## WARNING:

Report generated from Simul-G software must be reviewed by qualified physician before giving any treatment to patient

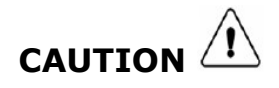

Refer servicing for equipment under warranty to NASAN authorized service personnel. Any attempt to repair equipment that is under warranty may void that warranty.

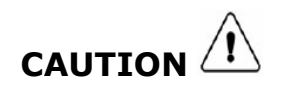

When handling printed circuit board, remember to take static precautions.

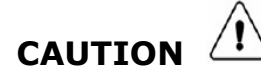

Solder multilayer and surface mount circuit boards at your own risk! Improper

methods of repairing these boards may damage boards even further.

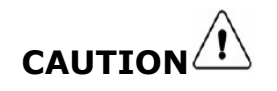

PROPER LEADWIRE CONNECTION improper connection will cause inaccuracies in the ECG.

#### D. <u>Cleaning Instruction:</u>

#### To clean reusable electrodes and patient cable:

- a. prior to cleaning the patient data cable, inspect the patient data cable for any cracks or breaks in the cable insulation. If the integrity of the patient data cable is not assured, replace the patient data cable.
- b. Detach the rubber bulb from the metal cup by pulling. Wash the rubber bulb in warm water. Remove all electrolyte gel residue, check inside the rubber bulb to ensure that all residue is removed.
- c. Dampen a soft cloth with soapy water or with one of the disinfectants and clean the machine

**CAUTIONS:** Do not use strong solvents or abrasive cleaning materials. Do not use any of the following to clean the machine:

- Acetone
- Iodine-based cleaners
- Phenol-based cleaners
- Ethylene oxide sterilization
- Ammonia-based cleaners

The Simul-g machine, bulb and clamp electrode and patient data cable should not be autoclaved, ultrasonically cleaned, or immersed.

#### E. Specification

# 1. Dimension and Weight Dimension (in mm) (L x B x H) : 105X65X40 mm

Weight (in Kg) : 150gm

#### **2. Environmental** Operating Temp : 0 °C to +50 °C

Operating & Storage : 0 to 95 % non-condensing

: < 10 Watt

: English

: DSP

: 10 MΩ : > 3.2 sec

: 1024 x 768 pixels,

: 0.05 Hz to 100 Hz with

#### Humidity

# **3. Power supply** Input : USB powered

1 Dorformanco

Power consumption

# 4. Performance

Display Language

# 5. Acquisition

- Frequency response notch at 50Hz
- Filter

Input impedance

Time constant

| A/D conversion          | : 12 bit                      |
|-------------------------|-------------------------------|
| Noise                   | : < 20µV <sub>p-p</sub>       |
| Leakage current         | : < 10 µA                     |
| Patient isolation       | : Optical isolation.          |
| Gain                    | : 5, 10 & 20 mm/mV            |
| selectable.             |                               |
| CMRR                    | : > 120 dB                    |
| Sweep speed             | : 25.0 mm/S.                  |
| Accuracy of HR          | : +/- 2 BPM.                  |
| Sampling Frequency      | : 250 samples per second      |
| simultaneous            |                               |
|                         |                               |
| Storage                 | : 12 lead unaveraged ECG,     |
| 10 second Rhythm strips |                               |
|                         | of 12 leads, Medians after    |
| every 8 sec along       |                               |
|                         | with HR, BP and fiducial      |
| points,                 |                               |
| Printout                | : Manual printing with grid   |
|                         | On/Off facility, print Colour |
|                         | reports                       |

# **Detailed features**

#### \* Acquisition

• Body level acquisition of 12 lead ECG

- Simultaneous acquisition of 12 Leads of ECG @ 250 samples per second per channel with ADC resolution of 12-bit.
- $\circ$   $\,$  Frequency Response DSP filter of 0.05 to 100Hz with notch at 50Hz  $\,$
- Facility to store 12 lead Unaveraged ECG
- Facility to Rerun test
- Automatic detection of P+ start, P+ end, P end, Q start, R Start, R end, S end, r' end, s' end, T Start, T End, U start, U end points on the median once.

0

#### \* Acquisition display

- Display of 4 seconds of ECG traces of 12 leads with standardization pulse and corresponding medians next to each lead
- Display HR
- Display long lead, QRS detection Lead, BP and gain
- Leads-Off detection with a message indicating the lead during the test.

#### \* Acquisition settings

- Relearn the median template
- Gain: 0.5, 1.0, 2.0 mV/cm
- Facility to change long lead, QRS detection lead and amplify QRS lead

#### \* Review display modes

- o Review data of selected patient
- 12 medians screen: 12 medians are displayed with STlevel
- Resting ECG display: 2.5 sec all leads with medians and 10 sec of long lead.
- Zoom Median:
  - Display the amplitude in volts of all fiducial points
  - Displays following ECG interpretation
     1. Rhythm statements
    - a. Sinus Rhythm / Junctional or NonSinus Rhythm suspected /

Sinus Bradycardia / Sinus Tachycardia

- 2. PR interval statements
  - a. PR is normal / PR is long / PR is short
- 3. QRS interval statements
  - a. Normal QRS Width / Wide QRS
- 4. QT interval statements
  - a. Normal QT interval / QT Interval is prolonged / QT Interval - Little clinical significance
- 5. QRS Axis statements
  - a. QRS Axis is normal / Right axis deviation / Left axis deviation / QRS Axis is indeterminate
- 6. ST abnormalities statements
  - a. Normal ST level / ST Elevation / ST Depression
- 7. T wave inversion
  - a. Lead names of leads showing T wave inversion
- Facility to edit fiducial points (E, J, Post J) of selected median
- Display duration of P.Q,R ,S,T in ms
- ST level and ST slope
- Display intervals of PQ,PR,QRS,QTC in ms and axes in degree of P,QRS and T
- Display RR interval and HR
- Facility to change P+ start, P+ end, P end, Q start, R Start, R end, S end, r' end, s' end, T Start, T End, U start, U end points.

#### Review settings

- o Grid/Graph/No grid option on all review screens
- $\circ$   $\;$  Facility to edit HR and BP of any stage  $\;$
- Facility to edit Patient Details
- Create the bitmap (GIF) of the selected report/s and save at selected location
- $\circ$   $\;$  Facility to backup patient data and review saved data.
- Facility to Edit interpretation

• Facility select / deselect printing of interpretation

## \* Reports

- Resting ECG report
- 12 leads(All leads) measurement report with interpretation
- 5 seconds ECG report

#### \* Settings

- Hospital details
- Referring Doctor list
- Standard comment
- Simul-G system configuration
- Printing details configuration

\*Due to our continuous product improvement programme, features can be enhanced

## F. Supplies and Accessories: List of Accessories

**NOTE:** Do not store any consumables after its expiry date.

| Sr.<br>No. | Material Name                     | Qty. |            |
|------------|-----------------------------------|------|------------|
| 1.         | Patient Cable 10 Lead             | 1    | Detachable |
| 2.         | Simul-G unit                      | 1    | -          |
| 3.         | User manual                       | 1    | -          |
| 4.         | ECG Bulb Electrode [Pack of 6Nos] | 1    | Detachable |
| 5.         | Clip-On Electrode [Pack of 4Nos]  | 1    | Detachable |

## Warning:

Use only the patient cable and accessories as supplied. Substitutions may cause the ECG machine to function improperly. If you wish to replace the accessories, then contact our Service personnel (Refer Service Information)

# G. Maintenance

| Material name      | Recommended        | Maintenance details         |
|--------------------|--------------------|-----------------------------|
|                    | frequency          | reference                   |
| ECG Machine        | weekly             | Refer Appendix-A -          |
|                    |                    | Warning point D             |
|                    |                    | Cleaning Instruction        |
| Reusable Patient   | After each patient | Refer Appendix-A            |
| cable              | use                | and point D <u>Cleaning</u> |
|                    |                    | Instruction                 |
| Reusable Electrode | After each patient | Refer Appendix-A            |
| Cleaning           | use                | Warning and point D         |
|                    |                    | Cleaning Instruction        |

# H. Environmental protection

## Disposal of the Equipment:

Then dispose of the device and supplies in accordance with your state regulations.

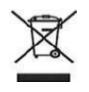

NOTE:

Disposal of the product: The product described in this user manual must not be disposed of as unsorted municipal waste and must be collected separately. Please contact an authorized representative of the manufacturer for

information concerning the decommissioning of your

equipment.

# I. Servicing Information

Service life of machine is 7 years.

## Warning:

Authorized personnel should only open this device as there are no user serviceable parts inside.

For servicing contact an authorized NASAN Medical Electronics Pvt. Ltd. Service Engineer.

Contact us:

All INDIA SERVICE (Mobile) : 09371039255

Email address : <u>service@nasanmedical.com</u>

Website : <u>www.nasanmedical.com</u>

# 10.Appendix -B

# Defragmentation

Defragmentation of the hard disk is a recommended job to do at least once in 3/4 months. This is because as the number of test**s** conducted get increased doctors starts deleting the tests.

The tests are stored randomly on the hard disk. This creates delay to open any of the applications. By Defragmentation of the hard disk all the files are arranged in sequence. Thus helps in making PC faster.

Following steps can do this,

- Click 'Start' button
- Go to 'Program' then 'Accessories'
- Go to 'System Tool'
- Select 'Disk Defragmentation'

After selecting the Defragmentation option it ask**s** for the drive to select. Select the drive as per your requirement and click the **'OK'** button of that screen. As soon as the button is clicked,

Defragmentation starts and the dialog box as seen in the fig 9.1 below will appear on the screen.

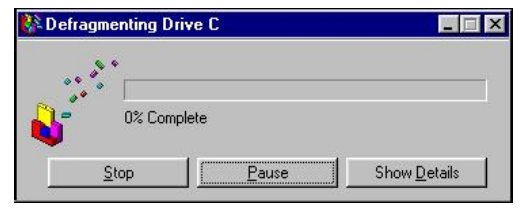

## Fig.9.1: Defragmentation.

This will take several hours to complete as per the data stored in the Hard disk.

NOTE: - Please do not perform any application till

Defragmentation is being done.

# \* Software Installation:

#### NOTE:

Software link on NASAN website is https://nasanmedical.com/download-centre.html Whenever you download the software from NASAN website, ensure that WINZIP software is installed on customer PC.

After downloading the software from NASAN website, it is in zipped folder then unzip (For unzip WINZIP software is required) it, then install the software

# To install the Software in PC, follow the steps mentioned below:

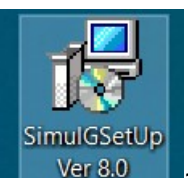

• Run **`Setup'** 

and follow the installation steps as

## shown below in figure

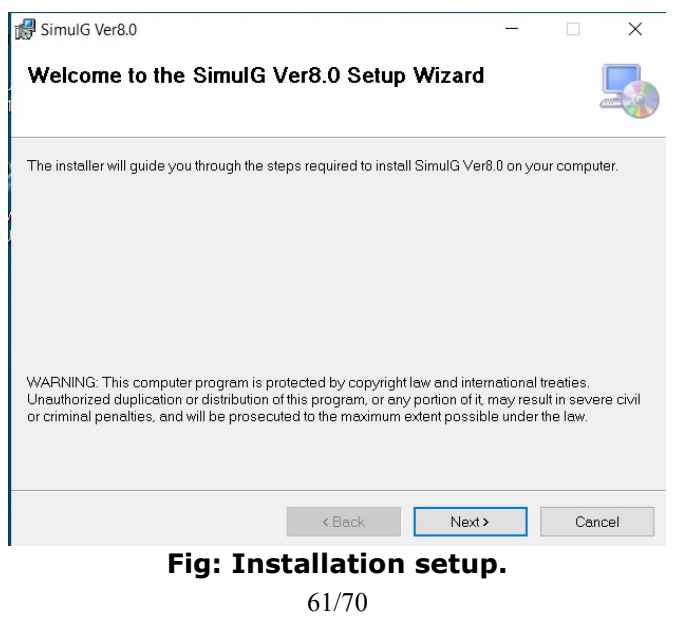

| SimulG Ver8.0                                                                                                    | older                              |                       | -       |           | ×         |
|----------------------------------------------------------------------------------------------------|------------------------------------|-----------------------|---------|-----------|-----------|
| he installer will install SimulG Ve                                                                                                    | er8.0 to the following folder.     |                       |         |           |           |
| o install in this folder, click "Next                                                                                                   | t". To install to a different fold | er, enter it belo     | w or cl | ick "Brow | se".      |
| <u>F</u> older:                                                                                                    |                                    |                       |         |           |           |
| C:\Program Files (x86)\Nasan                                                                                                    | Medicals\SimulG Ver8.0\            |                       |         | Browse.   |           |
|                                                                                                    |                                    |                       |         | Disk Cos  | t         |
|                                                                                                    |                                    |                       |         |           |           |
| Install SimulG Ver8.0 for yourse                                                                                                    | elf, or for anyone who uses thi    | s computer:           |         |           |           |
| Install SimulG Ver8.0 for yourse                                                                                                    | elf, or for anyone who uses thi    | s computer:           |         |           |           |
| Install SimulG Ver8.0 for yourse<br>Everyone<br>Just me                                                                                 | elf, or for anyone who uses thi    | s computer:           |         |           |           |
| Install SimulG Ver8.0 for yourse<br>© Everyone<br>O Just me                                                                             | elf, or for anyone who uses thi    | s computer:<br>Next > |         | Car       | ncel      |
| Install SimulG Ver8.0 for yourse<br>Everyone<br>Just me                                                                                 | elf, or for anyone who uses thi    | s computer:           |         | Car       | ncel      |
| Install SimulG Ver8.0 for yourse<br>User SimulG Ver8.0                                                                                  | elf, or for anyone who uses thi    | s computer:           |         | Car       | ncel      |
| Install SimulG Ver8.0 for yourse<br>Useryone<br>Just me<br>SimulG Ver8.0<br>Confirm Installation                                        | elf, or for anyone who uses thi    | s computer:           | _       | Car       | ncel<br>X |
| Install SimulG Ver8.0 for yourse<br>Useryone<br>Just me<br>SimulG Ver8.0<br>Confirm Installation<br>The installer is ready to install S | elf, or for anyone who uses thi    | s computer:<br>Next > | _       | Car       | ×         |

< Back

Next >

Cancel

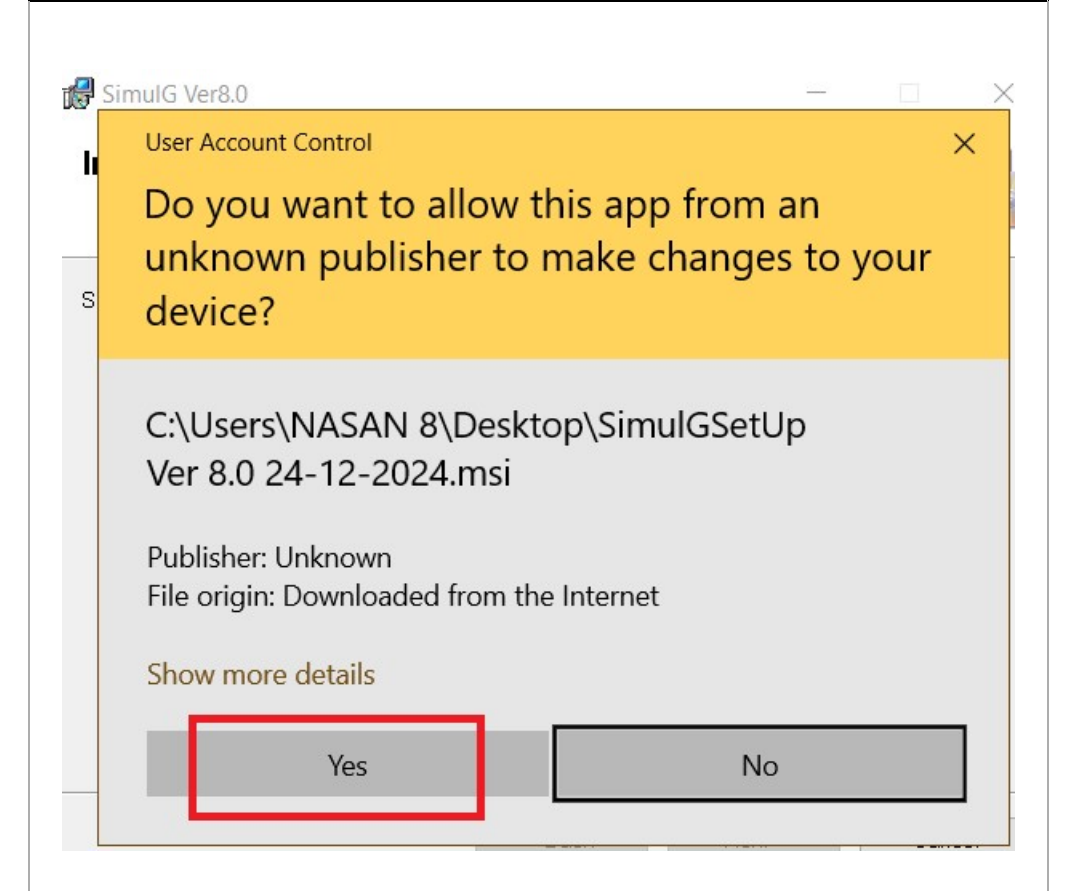

| ङ्ग Simulg Ver8.0                  |              | - | ×       |
|------------------------------------|--------------|---|---------|
| Installation Complete              |              |   |         |
| SimulG Ver8.0 has been successfull | y installed. |   |         |
| Click "Close" to exit.             |              |   |         |
|                                    |              |   |         |
|                                    |              |   |         |
|                                    |              |   |         |
|                                    |              |   |         |
|                                    |              |   |         |
|                                    |              |   |         |
|                                    |              |   |         |
|                                    |              |   | Connert |

Once installation is complete then right click on desktop icon Go to properties and select compatibility tab. Select Run this program as an administrator as shown below.

#### Simul-G7.0 Properties

| nun compatibility                  | y troubleshooter                                                     |          |
|------------------------------------|----------------------------------------------------------------------|----------|
| w do I choose c                    | ompatibility settings ma                                             | anually? |
| ompatibility mod                   | e                                                                    |          |
| _ Run this progr                   | am in compatibility mo                                               | de for:  |
| Nindows 8                          |                                                                      | $\sim$   |
| Run in 640 x 4<br>Disable full-sci | 180 screen resolution<br>reen optimisations<br>am as an administrato | r        |
| _ Register this p                  | rogram for restart                                                   |          |

×

• Double click on the icon on the desktop to run the software.

# 11.Appendix -C

# \* Driver Installation Procedure

**Note:** copy SIMUL\_G software and FTDI driver for all OS to desktop or any drive(drive D or drive E) from \Utility\FTDI driver for all OS to install it on PC

- 1. Initially install Simul-G USB software on your PC or LAPTOP.
- 2. Connect Simul-G(USB) unit to USB Port of LAPTOP or PC.
- 3. Power ON LED on the unit will glow.

4. Following message will be displayed at the bottom right side corner on the PC screen.

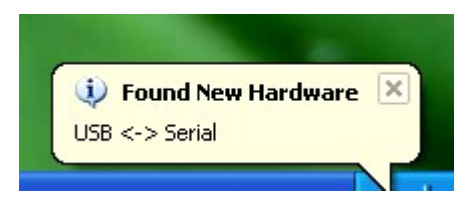

- 5. The following dialog box will be displayed on the screen.
- 6. Follow the instruction on wizard to continue the installation.

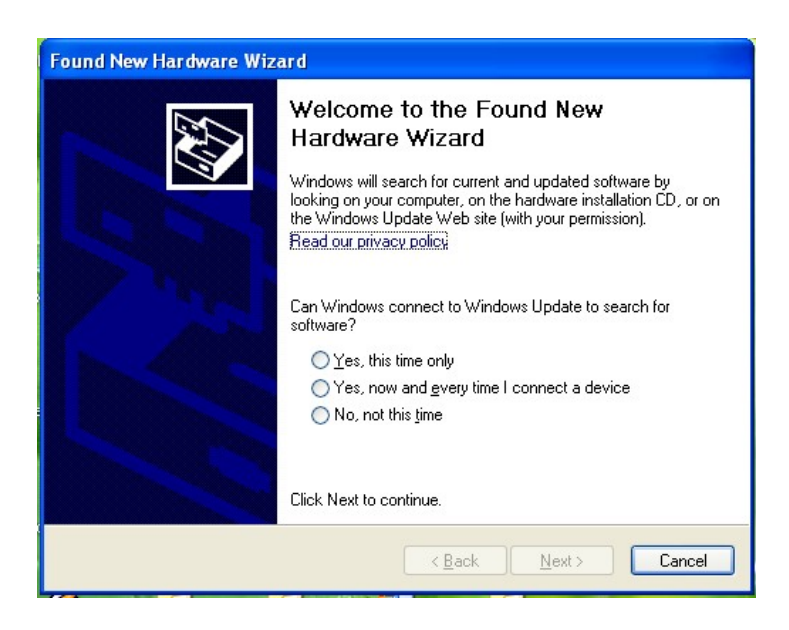

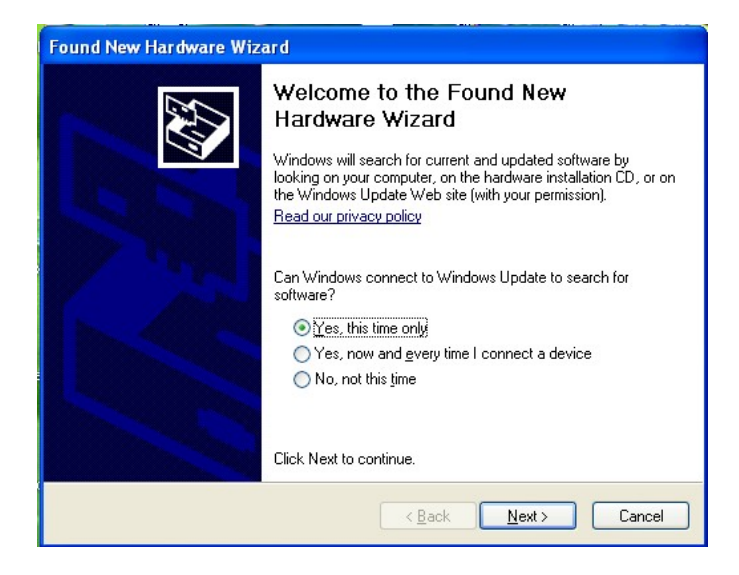

| This wizard helps you install software for:<br>USB <-> Serial<br>If your hardware came with an installation CD<br>or floppy disk, insert it now.<br>What do you want the wizard to do?<br>Install the software automatically (Recommended)<br>Install from a list or specific location (Advanced)<br>Click Next to continue. |
|----------------------------------------------------------------------------------------------------|
| < Back Next> Cancel                                                                                                    |
| ard                                                                                                    |
| ch and installation options.                                                                                                    |
|                                                                                                    |
| ver in these locations.                                                                                                    |
| ver in these locations.<br>below to limit or expand the default search, which includes local                                                                                                    |
|                                                                                                    |

| ease choose your search and in                                                                                  | istallation options.                                                                                        |
|----------------------------------------------------------------------------------------------------|----------------------------------------------------------------------------------------------------|
| Search for the best driver in thes                                                                              | e locations.                                                                                                |
| Use the check boxes below to lir<br>paths and removable media. The                                              | mit or expand the default search, which includes local<br>best driver found will be installed.              |
| 🔲 Search removable media (                                                                                      | floppy, CD-ROM)                                                                                             |
| Include this location in the                                                                                    | search:                                                                                                    |
| A:\                                                                                                    | Browse                                                                                                    |
| O Don't search. I will choose the di<br>Choose this option to select the o<br>the driver you choose will be the | river to install.<br>device driver from a list. Windows does not guarantee<br>best match for your hardware. |
|                                                                                                    | < Back Next > Cancel                                                                                        |

- Click the Browse button and give the FTDI driver path from copied drive to install it on PC OR Laptop.
- 8. Click NEXT button.

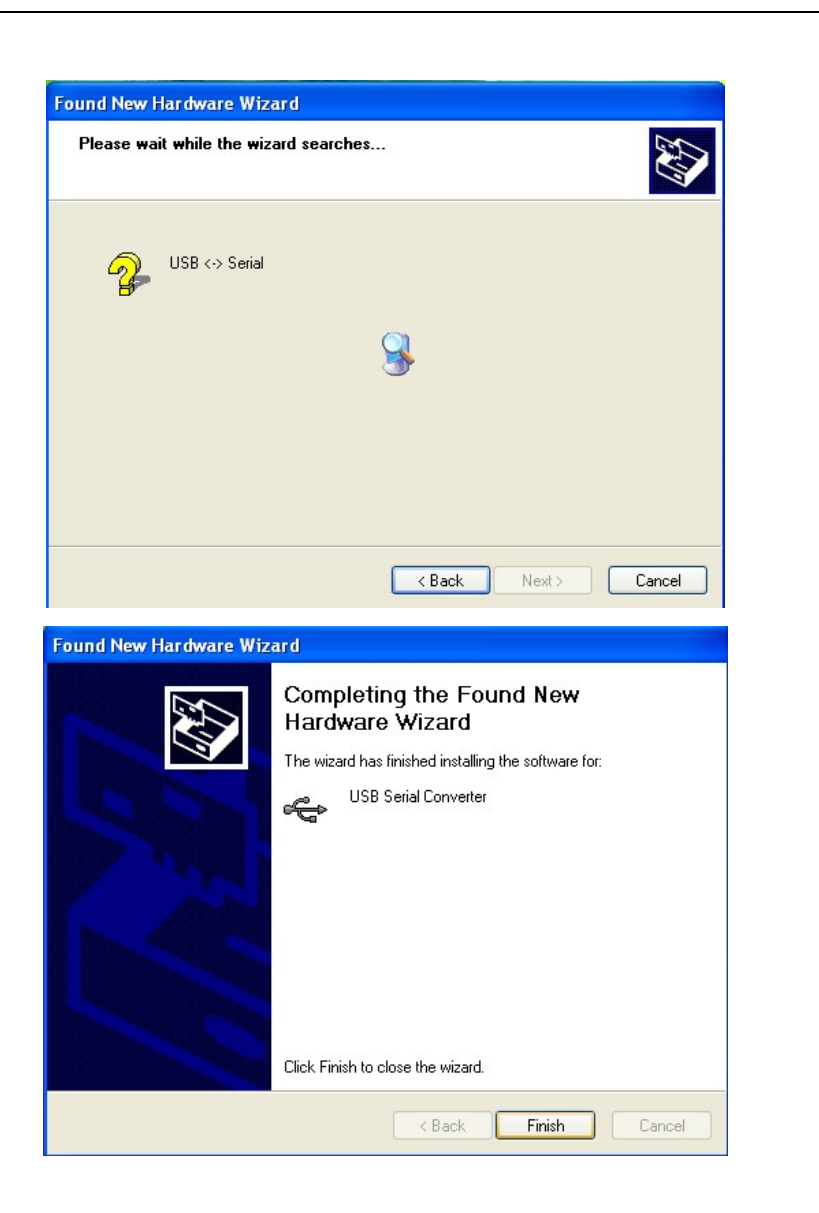

9. By examining the **device manager** located in **control panel** then select the **Hardware** tab and click **device manager**. The

device appears as a "USB serial converter" as shown below. Thus driver installation is complete.

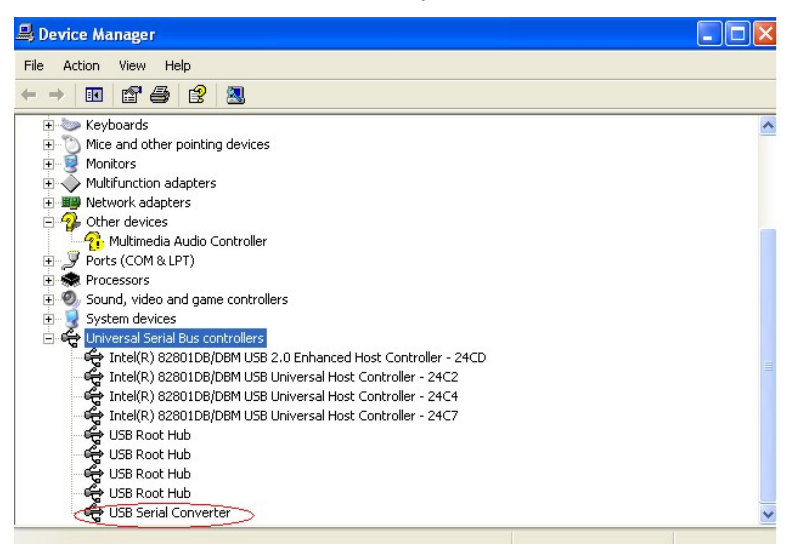

10. Double click on Simul-G (latest version software) U icon on the desktop. The acquisition screen will be displayed.